AUDITORÍA DE SOFTWARE DEL PREP PARA LAS ELECCIONES 2018 EN EL ESTADO DE CAMPECHE

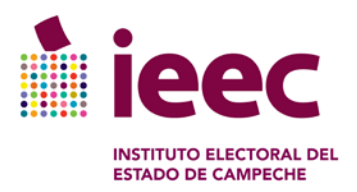

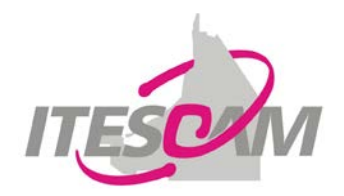

# PLAN DE PRUEBAS DE LOS SISTEMAS INFORMÁTICOS PREP Y PREP CASILLA.

Programa de Resultados Electorales 2018

**IEEC- ITESCAM- PROISI** 

RESPONSABLE: DR. JOSE LUIS LIRA TURRIZA DRA. YAQUELINE PECH HUH DR. JOSE MANUEL LIRA TURRIZA ING. CARLOS URUÑUELA VASALLO

27 DE ABRIL DE 2018

## Contenido

| Introducción                |                               |
|-----------------------------|-------------------------------|
| Objetivo                    |                               |
| Alcance                     |                               |
| Pruebas que serán aplicadas |                               |
| Planeación de las pruebas   | 6                             |
| Necesidades de ambiente     | 7                             |
| Casos de prueba             | 7                             |
| Datos de prueba             |                               |
| Criterios de pruebas        |                               |
| Administración de riesgos   |                               |
| Entregables                 |                               |
| ANEXO A                     |                               |
| ANEXO B                     | iError! Marcador no definido. |
|                             |                               |

#### Introducción

En el proceso electoral estatal Ordinario 2018, se contará con el Programa de Resultados Electorales Preliminares (PREP), que está sujeto a los Lineamientos del Programa de Resultados Electorales Preliminares, emitidos por Consejo General del Instituto Nacional Electoral. En el diseño, instalación e implementación del PREP se deberá de cumplir con los principios de certeza, legalidad, independencia, imparcialidad, máxima publicidad y objetividad, en el ejercicio de la función electoral.

De acuerdo con lo que establecen los Lineamientos, la auditoría de verificación y análisis del sistema informático que será utilizado en la implementación y operación del PREP, se deberá realizar con la finalidad de evaluar la integridad, disponibilidad y seguridad en el procesamiento de la información y la generación de los resultados conforme a la normativa aplicable y vigente. Así mismo se deberán incorporar en el desarrollo de su sistema informático, la función requerida para la generación y el almacenamiento de bitácoras que faciliten los procedimientos de verificación, análisis y auditoría del sistema.

#### Objetivo

El objetivo de este documento es presentar la especificación de los diferentes componentes que se van a probar del sistema para que el equipo auditor pueda realizar el proceso de validación y verificación de los requerimientos funcionales y no funcionales de los sistemas (PREP y PREP Casilla).

Las pruebas del sistema permiten comprobar la integración del sistema globalmente, verificando el funcionamiento correcto de sus interfaces entre los diferentes módulos que lo componen. Además, el plan de pruebas permite verificar la trazabilidad de los requerimientos y obtener información sobre los errores, defectos o fallas, detectadas en su ejecución para permitir realizar las correcciones correspondientes y entregar un producto que cumpla con lo requerido.

#### Alcance

La validación del sistema se llevará a cabo a través de la realización de Pruebas Funcionales de Caja Negra, Caja Blanca al Sistema Informático y Pruebas de Seguridad. Como parte del alcance de las pruebas funcionales de caja negra se debe considerar aquellas etapas de su Proceso Técnico Operativo que estén Instrumentadas a través del sistema informático, realizando los ajustes necesarios en relación con las actividades que se lleven a cabo a través de procesos o procedimientos cuya ejecución sea manual o que no considere el uso del sistema informático del PREP. Estas pruebas funcionales tienen como objetivo evaluar la integridad en el procesamiento de información y la generación de resultados preliminares, conforme a lo establecido en el artículo 347, numeral 1, inciso a) del Reglamento de Elecciones. Además, se deberá incluir la revisión del código fuente, línea por línea, a fin de verificar que no se haya incorporado elemento o algoritmo alguno que pudiera alterar el funcionamiento del PREP en los términos que establecen los Lineamientos del PREP. Los aspectos que se deberán de considerar:

 Analizar el funcionamiento de la aplicación en relación con las fases del proceso técnico operativo, considerando al menos, la digitalización, captura y publicación de resultados, mediante flujos completos e interacción entre el módulo de digitalización, captura y validación (obtención de imagen digital del acta, captura de la información contenida en las actas PREP, validación de la información capturada) y el módulo de Publicación de Resultados incluyendo la revisión de la obtención de los resultados, así como la emisión de reportes y su despliegue, de acuerdo con la documentación técnica y la normatividad aplicable.

- Verificar el cumplimiento de las especificaciones funcionales y requerimientos contenidos en la documentación técnica y normativa aplicable por el IEEC.
- Verificar la correspondencia de la captura de los datos plasmados en las actas PREP con los presentados en la publicación, mediante los distintos reportes desplegados por el PREP, considerando datos, imágenes y bases de datos.

En este sentido, se señalan a continuación los escenarios principales que deben incluirse como parte del alcance.

El alcance de las pruebas funcionales de caja negra deberá incluir los siguientes módulos del sistema informático del PREP:

- I. Módulo de Digitalización, Captura y Validación
- Obtención de la imagen digital del acta.
- Captura de la información contenida en las Actas PREP.
- Validación de la información capturada.
- II. Módulo de Publicación de Resultados
  - Revisión de la obtención de los resultados, así como de la emisión de reportes y su despliegue, de acuerdo con la documentación técnica y la normatividad aplicable.

En lo que se refiere a las pruebas de seguridad se realizará un análisis a de Vulnerabilidades a la infraestructura tecnológica cuyo objetivo es Identificar debilidades de la Seguridad en la infraestructura tecnológica mediante la ejecución de pruebas de penetración y revisión de configuraciones de seguridad.

#### Pruebas que serán aplicadas

Pruebas de caja negra (Black-Box Testing) se realizarán pruebas funcionales. Se parte de los requisitos funcionales, para diseñar pruebas que se aplican sobre el sistema sin necesidad de conocer como está construido por dentro (Caja negra). Las pruebas se aplican sobre el sistema empleando un determinado conjunto de datos de entrada y observando las salidas que se producen para determinar si la función se está desempeñando correctamente por el sistema bajo prueba. Las herramientas básicas son observar la funcionalidad y contrastar con la especificación.

Pruebas de caja blanca (White-Box Testing). Se realizarán pruebas estructurales. Conociendo el código y siguiendo su estructura lógica, se pueden diseñar pruebas destinadas a comprobar que el código hace correctamente lo que el diseño de bajo nivel indica y otras que demuestren que no se comporta adecuadamente ante determinadas situaciones.

Las pruebas serán identificadas siguiendo la técnica de generación de casos de prueba a través de los casos de uso, detallando los siguientes pasos:

- Para cada caso de uso, se identifican los posibles caminos, estableciendo los escenarios.
- Para cada uno de los caminos, se identifican los conjuntos de valores de entrada y precondiciones, al igual que el resultado esperado.
- Se hace, a través de una tabla, un resumen por cada caso de uso que muestre los distintos caminos posibles con sus entradas y salidas.

Análisis de Vulnerabilidades en la Infraestructura Tecnológica del PREP, tiene como objetivo:

• Identificar debilidades de la Seguridad en la infraestructura tecnológica mediante la ejecución de pruebas de penetración y revisión de configuraciones de seguridad.

Pruebas de penetración (pentest). Consiste en pruebas ofensivas contra los mecanismos de defensa existentes en el entorno que se está analizando. Estas pruebas comprenden desde el análisis de dispositivos físicos y digitales, hasta el análisis del factor humano utilizando Ingeniería Social.

El objetivo de estas pruebas es verificar bajo situaciones extremas cuál es el comportamiento de los mecanismos de defensa, específicamente, se busca detectar vulnerabilidades en los mismos.

Pruebas de Negación del servicio al sitio web. Consiste en una serie de pruebas con el objetivo de verificar que los servidores no sean vulnerables a una denegación de servicio. Se define una ventana de tiempo durante la cual, bajo completa supervisión de los procesos y recursos, se realizan pruebas diferentes.

Los recursos utilizados para la identificación de las pruebas se mencionan a continuación:

- El documento de Análisis del Sistema.
- El documento de arquitectura del Sistema.
- El documento de Diseño del Sistema
- El documento de Requerimientos del Sistema

### Planeación de las pruebas

# Plan de Actividades

|                                                                 |                 |              |             |               | Periodo resaltado: 4 Duración de |       | del pla | an   | Inicio real % Completado |      |       | F     | Real (fuera del plan) |        |       | 96    | % Completado (fue |        | fuera | del pla | an)    |      |       |         |        |        |      |       |    |
|-----------------------------------------------------------------|-----------------|--------------|-------------|---------------|----------------------------------|-------|---------|------|--------------------------|------|-------|-------|-----------------------|--------|-------|-------|-------------------|--------|-------|---------|--------|------|-------|---------|--------|--------|------|-------|----|
|                                                                 |                 |              |             |               |                                  | Marzo |         |      |                          |      | Abril |       |                       | Mayo   |       | Mayo  |                   |        | Junio |         | Julio  | )    |       |         |        |        |      |       |    |
| ACTIVIDAD                                                       | INICIO DEL PLAN | DURACIÓN DEL | INICIO REAL | DURACIÓN REAL | PORCENTAJE                       | 15    | 16 20   | 21 2 | 22 23                    | 9 10 | 0 11  | 12 13 | 16 17                 | 7 18 : | 19 20 | 23 24 | 25 2              | 6273   | 8 0   | 9 1     | 0 11 1 | 4 15 | 16 10 | 0 17 24 | 1      | 23     | 45   | 9 10  | 11 |
|                                                                 |                 | PLAN         |             |               | COMPLETADO                       | 1     | 23      | 4    | 56                       | 78   | 39    | 10 11 | 1 12 1                | 3 14   | 15 16 | 17 18 | 3 <b>1</b> 9 Z    | 0 21 2 | 22 23 | 24 2    | 5 26 2 | 7 28 | 29 3  | 0 31 3  | 2 33 3 | 4 35 3 | 6 37 | 38 39 | 40 |
| Dieño de pruebas funcionales<br>Aplicacion de pruebas al PREP y | 1               | 4            | 1           | 4             |                                  |       |         |      |                          |      |       |       |                       |        |       |       |                   |        |       |         |        |      |       |         |        |        |      |       |    |
| Web Casilla                                                     | 5               | 10           | 0           | 0             |                                  |       |         |      |                          |      |       |       |                       |        |       |       |                   |        |       |         |        |      |       |         |        |        |      |       |    |
| Aplicación de pruebas Precel<br>Verificacion del codigo fuente  | 5               | 8            | 0           | 0             |                                  |       |         |      |                          |      |       |       |                       |        |       |       |                   |        |       |         |        |      |       |         |        |        |      |       |    |
| del PREP                                                        | 9               | 5            | 0           | 0             |                                  |       |         |      |                          |      |       |       |                       |        |       |       |                   |        |       |         |        |      |       |         |        |        |      |       |    |
| Verificación del codigo fuente                                  |                 |              |             |               |                                  |       |         |      |                          |      |       |       |                       |        |       |       |                   |        |       |         |        |      |       |         |        |        |      |       |    |
| del Precel                                                      | 5               | 5            | 0           | 0             |                                  |       |         |      |                          |      |       |       |                       |        |       |       |                   |        |       |         |        |      |       |         |        |        |      |       |    |
| completo                                                        | 9               | 2            | 0           | 0             |                                  |       |         |      |                          |      |       |       |                       |        |       |       |                   |        |       |         |        |      |       |         |        |        |      |       |    |

#### Necesidades de ambiente

Para la realización de las pruebas, se deberá proporcionar los siguientes insumos de información necesarios para la realización de las pruebas:

- A. Normatividad aplicable y vigente.
- B. Documentación técnica del sistema informático sobre la arquitectura tecnológica implementada (tanto de software como de hardware) y el proceso que se automatiza.
- C. Relación de los partidos políticos, coaliciones y candidatos independientes que participarán en la elección y su correspondencia con la geografía electoral aplicable a la elección.
- D. Ejemplares muestra de las actas de escrutinio y cómputo que se utilizarán en la elección.
- E. Base de datos con las casillas electorales aplicables a la elección.
- F. Capacitación inicial y apoyo técnico necesario.
- G. Usuarios y contraseñas respectivas para realizar las pruebas.
- H. Un ambiente de auditoría que permita controlar las versiones del Sistema Informático que se audite.

Durante el periodo de trabajo, se proporcionará al ente auditor, el espacio físico, equipo de cómputo y periféricos para instalar una maqueta con la infraestructura tecnológica necesaria para la realización de las pruebas funcionales de caja negra, así como los accesos a los servidores centrales en donde se encuentre instalado el sistema informático, además de brindar la capacitación inicial y apoyo técnico necesario para habilitar la operación de esta.

#### Casos de prueba

Para los sistemas PREP se definieron casos de prueba a través de los diferentes casos de uso especificados en el documento de requerimientos del sistema, cada uno de ellos se concentró a través de un formato que contiene el identificador del caso de prueba, descripción, fecha, su funcionalidad o característica, sus datos de entrada y el resultado esperado como se muestra en Tabla 1 Casos de Prueba.

| ld | Caso<br>de<br>Prueba | Descripción | Fecha | Funcionalidad /<br>Característica | Datos /<br>Acciones<br>de Entrada | Resultado<br>Esperado | Procedimientos<br>especiales<br>requeridos |
|----|----------------------|-------------|-------|-----------------------------------|-----------------------------------|-----------------------|--------------------------------------------|
|    |                      |             |       |                                   |                                   |                       |                                            |

#### TABLA 1 CASOS DE PRUEBA

Se identificaron 84 casos de prueba correspondientes a los Módulos de Digitalización, Captura y Validación y Publicación de resultados que se incluyen a detalle en el anexo A.

Pruebas de penetración (pentest): Las pruebas de penetración se deberán llevar a cabo tanto desde el interior como desde el exterior de la red de datos a examinar y se deberán enfocar en los siguientes elementos:

- Servidores
- Aplicaciones Web
- Equipos de Telecomunicaciones

• Estaciones de Trabajo

Pruebas de Negación del servicio al sitio web del PREP y al sitio principal del IEEC. - Realizar ataques de negación del servicio que permitan identificar, evaluar y aplicar las medidas necesarias, para asegurar la correcta y continua disponibilidad del servicio web www.prepcampeche2018.org.mx así como del sitio principal del IEEC www.ieec.org.mx, durante el período de operaciones del PREP.

Se realizarán pruebas de manera concurrente. Los ataques de negación de servicio deben contemplar, al menos, tráfico de red malintencionado con las siguientes características:

- Ataques volumétricos por protocolo TCP
- Al menos de 400 Mbps de throughput
- Al menos realizar SYN FLOOD
- Ataques volumétricos por protocolo UDP
- Al menos de 400 Mbps de throughput
- Al menos realizar DNS AMPLIFICATION
- Ataques volumétricos por protocolo ICMP
- Al menos de 400 Mbps de throughput
- Al menos realizar ICMP FLOOD
- Ataques en la capa de aplicación (HTTP)
- Al menos realizar SLOWLORIS ATTACK

Las pruebas mencionadas anteriormente deberán realizarse de manera concurrente; considerando la generación de tráfico malintencionado (SYN FLOOD, DNS AMPLIFICATION, ICMP FLOOD, SLOWRIS ATACK) en un volumen que represente las condiciones de un ataque.

#### Datos de prueba

Para los distintos casos de prueba se definieron Datos de entrada o Acciones de entrada que especifican cada entrada que se requiere para ejecutar el caso de prueba. Estas entradas pueden ser valores o datos de entrada, y también acciones. Los valores correspondientes al sistema PREP se encuentran en el ANEXO A.

#### Criterios de pruebas

Para la finalidad de la auditoria que es detectar e identificar anomalías en los sistemas informáticos PREP y PREP CASILLA se consideran los siguientes criterios de validación de las pruebas:

- Si el sistema cumple con las especificaciones descritas en la documentación.
- Si el sistema satisface las especificaciones y atributos de seguridad.
- Si el sistema se ajusta a los procedimientos, normas, directrices, planes y reglamentos aplicables por el INE y el IEEC.

• Si el sistema no incluye códigos y/o software malicioso que pudiera afectar los resultados.

#### Administración de riesgos

El proceso de Administración de Riesgos inicia con la identificación de eventos y concluye con el establecimiento de respuestas a los riesgos identificados y priorizados. La evaluación de riesgos se enfoca principalmente en medir y priorizar los riesgos para que puedan ser monitoreados dentro de umbrales de tolerancia controlando su nivel de exposición.

La auditoría identifica los eventos potenciales que, de ocurrir, afectarían a los sistemas y determina si representan oportunidades o si pueden afectar negativamente a la capacidad del sistema para cumplir con su objetivo. Los eventos con impactos negativos representan riesgos, que exigen la evaluación y respuesta de los responsables de los procesos y los responsables del software.

Para la administración de los riesgos en relación con la revisión de código y la realización de pruebas funcionales, se documentan las observaciones, que por su importancia se catalogan en tres categorías:

- Alto impacto. Afecta gravemente las características del software, la integridad de la información y/o la finalidad del PREP, lo que podría poner en riesgo el funcionamiento del sistema y/o la confiablidad.
- Medio impacto. Afecta características importantes del software, sin poner el riesgo el funcionamiento del sistema del PREP 2018.
- Bajo impacto. Afecta características que disminuyen la calidad global del software, pero no afectan su funcionamiento u operación.

Esta información se concentrará en el siguiente formato:

| ELEMENTO | HALLAZGO | RIESGO | NIVEL DE IMPACTO |
|----------|----------|--------|------------------|
|          |          |        |                  |

Este formato permitirá darles un adecuado seguimiento a las observaciones de los diferentes módulos de los sistemas y clasificarlos para ir definiendo cuales son de mayor impacto y aplicar los recursos necesarios y disminuir los riegos observados en la auditoría.

#### Entregables.

Los productos para entregar, por parte del ente auditor, deberán incluir:

- Plan de trabajo detallado que cuente, como mínimo, con: el desglose de actividades, entregables, duración, fecha inicio, fecha fin y responsables de las actividades.
- Procedimiento técnico con el esquema de validación de los programas y de la base de datos del sistema informático previamente auditado del PREP, junto con las etapas de validación, generación de diagramas y descripciones correspondientes que se acuerden.
- Constancia de hechos de la generación de huellas criptográficas de los programas probados del sistema informático del PREP. Esta constancia deberá describir el protocolo de la

actividad, fecha y lugar, hora de inicio y término, objetivo, actividades realizadas, resultados obtenidos y las firmas autógrafas del personal participante.

 Constancias de hechos de la validación de los programas y de la base de datos del sistema informático del PREP. Estas validaciones se deberán realizar previo al inicio, durante y posterior al cierre de operaciones del PREP y deberán describir el protocolo de validación en el ambiente de producción del sistema informático del PREP. Además, deberán incluir la fecha y lugar, hora de inicio y término, objetivo, actividades realizadas, resultados y las firmas autógrafas del personal participante.

### ANEXO A

| ld | Caso de<br>Prueba | Descripción                                                                                                    | Fecha  | Funcionalidad /<br>Característica              | Datos / Acciones<br>de Entrada                                 | Resultado<br>Esperado                                                                   | Procedimientos<br>especiales<br>requeridos                                                                           |
|----|-------------------|----------------------------------------------------------------------------------------------------|--------|------------------------------------------------|----------------------------------------------------------------|-----------------------------------------------------------------------------------------|----------------------------------------------------------------------------------------------------|
| 1  | 11                | El sistema muestra una<br>pantalla de inicio de<br>sesión antes de que el<br>usuario pueda hacer                         | 01 mor | el usuario<br>desea acceder                    | El usuario da clic<br>al icono del                             | El sistema muestra<br>pantalla de inicio                                                | Los usuarios<br>deben estar<br>previamente<br>cargados en la<br>aplicación y<br>configurados los                     |
| 1  | 1.1               | El sistema muestra una<br>pantalla de inicio de<br>sesión antes de que el<br>usuario pueda hacer<br>uso de la aplicación | 21-mar | el usuario<br>desea acceder<br>a la aplicación | El usuario<br>introduce su<br>nombre de cuenta<br>y contraseña | El sistema valida<br>que los datos<br>proporcionados por<br>el usuario sean<br>válidos. | Los usuarios<br>deben estar<br>previamente<br>cargados en la<br>aplicación y<br>configurados los<br>permisos y roles |
| 1  | 1.1               | El sistema muestra una<br>pantalla de inicio de<br>sesión antes de que el<br>usuario pueda hacer<br>uso de la aplicación | 23-mar | el usuario<br>desea acceder<br>a la aplicación | el usuario da clic a<br>la sección<br>"cerrar", "exit"         | el sistema se cierra<br>"aparentemente"                                                 | Los usuarios<br>deben estar<br>previamente<br>cargados en la<br>aplicación y<br>configurados los<br>permisos y roles |
| 1  | 1.1               | El sistema muestra una<br>pantalla de inicio de<br>sesión antes de que el                                                | 23-mar | el usuario<br>desea acceder<br>a la aplicación | el usuario da click<br>a la sección<br>"HERRAMIENTAS<br>"      | el sistema<br>aparentemente<br>algunas opciones                                         | Los usuarios<br>deben estar<br>previamente<br>cargados en la                                                         |

|   |     | usuario pueda hacer<br>uso de la aplicación                                                                                                 |        |                                   |                                                                                                    | se encuentran<br>desactivados                                                                                                    | aplicación y<br>configurados los<br>permisos y roles                                                                                                    |
|---|-----|----------------------------------------------------------------------------------------------------|--------|-----------------------------------|----------------------------------------------------------------------------------------------------|----------------------------------------------------------------------------------------------------|----------------------------------------------------------------------------------------------------|
|   |     |                                                                                                    |        |                                   |                                                                                                    |                                                                                                    |                                                                                                    |
| 2 | 2.1 | El sistema permite<br>realizar la búsqueda del<br>acta dentro del universo<br>de actas asignadas al<br>usuario.                             | 21-mar | El usuario<br>realiza<br>búsqueda | Ir a sección<br>Buscar Acta para<br>Captura                                                        | Especificar el tipo<br>de acta, la sección<br>y el tipo de casilla                                                                                                    | El usuario debe<br>estar autenticado<br>correctamente.                                                                                                    |
| 2 | 2.1 | El sistema permite<br>realizar la búsqueda del<br>acta dentro del universo<br>de actas asignadas al<br>usuario.                             | 21-mar | El usuario<br>realiza<br>búsqueda | Se visualizará el<br>registro<br>encontrado del<br>acta, su status y la<br>opción para<br>capturar | Si se desea buscar<br>otra acta, se<br>dispone del botón<br>"Nueva Búsqueda"<br>que inicializa los<br>parámetros de<br>búsqueda, y se<br>repiten los pasos a<br>partir del #2. | El usuario debe<br>estar autenticado<br>correctamente.                                                                                                    |
|   |     |                                                                                                    |        |                                   |                                                                                                    |                                                                                                    |                                                                                                    |
| 3 | 3.1 | el sistema debe<br>capturar una imagen de<br>acta desde un escáner<br>o importar una imagen<br>desde algún dispositivo<br>de almacenamiento | 20-mar | digitalizar actas                 | aparece la<br>pantalla de<br>escaneo de<br>imagen                                                  | el usuario da clic al<br>botón escanear                                                                                                    | el usuario ha<br>iniciado sesión<br>correctamente<br>el usuario ha<br>buscado y<br>seleccionado el<br>registro<br>correspondiente<br>del acta a<br>digitalizar |

| 3 | 3.2     | el sistema debe<br>capturar una imagen de<br>acta desde un escáner<br>o importar una imagen<br>desde algún dispositivo<br>de almacenamiento | 20-mar   | digitalizar actas | el usuario ve el<br>acta digitalizada y<br>puede revisar que<br>este correcta<br>(opción de rotar) | el usuario guarda<br>el acta de manera<br>local | el usuario ha<br>iniciado sesión<br>correctamente<br>el usuario ha<br>buscado y<br>seleccionado el<br>registro<br>correspondiente<br>del acta a<br>digitalizar |
|---|---------|----------------------------------------------------------------------------------------------------|----------|-------------------|----------------------------------------------------------------------------------------------------|-------------------------------------------------|----------------------------------------------------------------------------------------------------|
|   |         |                                                                                                    |          |                   |                                                                                                    |                                                 | el usuario ha                                                                                                    |
|   |         |                                                                                                    |          |                   |                                                                                                    |                                                 | correctamente                                                                                                    |
|   |         |                                                                                                    |          |                   |                                                                                                    |                                                 | el usuario ha                                                                                                    |
|   |         | el sistema debe                                                                                                    |          |                   |                                                                                                    |                                                 | buscado y                                                                                                    |
|   |         | capturar una imagen de                                                                                                    |          |                   |                                                                                                    | el sistema abre                                 | seleccionado el                                                                                                    |
|   |         | acta desde un escáner                                                                                                    |          |                   |                                                                                                    | una ventana donde                               | registro                                                                                                    |
|   |         | o Importar una Imagen                                                                                                    |          |                   | el usuario                                                                                         | el usuario                                      | correspondiente                                                                                                    |
| 3 | 211     | de almacenamiento                                                                                                    | 20 mar   | digitalizar actas | Selecciona la                                                                                      | selecciona el                                   | digitalizar                                                                                                    |
|   | J. I. I |                                                                                                    | 20-11101 | uigitalizar actas |                                                                                                    |                                                 | el usuario ha                                                                                                    |
|   |         |                                                                                                    |          |                   |                                                                                                    | el sistema se                                   | iniciado sesión                                                                                                    |
|   |         |                                                                                                    |          |                   |                                                                                                    | conecta a la                                    | correctamente                                                                                                    |
|   |         |                                                                                                    |          |                   |                                                                                                    | central, envía la                               | el usuario ha                                                                                                    |
|   |         |                                                                                                    |          |                   |                                                                                                    | imagen y actualiza                              | buscado y                                                                                                    |
|   |         | el sistema debe                                                                                                    |          |                   |                                                                                                    | su status,                                      | seleccionado el                                                                                                    |
|   |         | capturar una imagen de                                                                                                    |          |                   |                                                                                                    | el sistema guarda                               | registro                                                                                                    |
|   |         | acta desde un escaner                                                                                                    |          |                   | ei usuario elige                                                                                   | y actualiza el                                  | correspondiente                                                                                                    |
|   |         | desde algún dispositivo                                                                                                    |          |                   | del acta a la                                                                                      | Sidius ut là                                    | digitalizar                                                                                                    |
| 3 | 3.1.2   | de almacenamiento                                                                                                    | 20-mar   | digitalizar actas | central                                                                                            | local                                           | si la imagen va                                                                                                    |

|   |       |                                                                                                    |                                        |                                                                                                    |                                                                                                    |                                                                                                    | fue enviada a la<br>central, esta no<br>puede volverse a<br>escapear/importa   |
|---|-------|----------------------------------------------------------------------------------------------------|----------------------------------------|----------------------------------------------------------------------------------------------------|----------------------------------------------------------------------------------------------------|----------------------------------------------------------------------------------------------------|--------------------------------------------------------------------------------|
|   |       |                                                                                                    |                                        |                                                                                                    |                                                                                                    |                                                                                                    | r                                                                              |
|   |       |                                                                                                    |                                        |                                                                                                    |                                                                                                    |                                                                                                    |                                                                                |
|   |       | El sistema muestra los<br>campos para introducir                                                                                                    |                                        | guarda la<br>información de                                                                               | El usuario<br>introduce los<br>datos a capturar<br>iniciando por la                                                                                 | El cictamo muestro                                                                                                    |                                                                                |
| Л | 111   | la iniornación que debe                                                                                                    | 21/02/2018                             | la primera                                                                                                |                                                                                                    | El SISTETITA TITUESTIA                                                                                                  |                                                                                |
| 4 | 4.1.1 | El sistema muestra los<br>campos para introducir<br>la información que debe<br>ser capturada del acta<br>El sistema muestra los<br>campos para introducir<br>la información que debe<br>ser capturada del acta | 21/03/2018<br>21/03/2018<br>21/03/2018 | captura<br>guarda la<br>información de<br>la segunda<br>captura<br>El sistema se<br>conecta vía<br>remota | acopioEl usuario vuelvea llenar loscampos con lainformación delacta a "+El usuario seconecta víaremota y guardala informacióncapturada en lacentral | El sistema muestra<br>pantalla de captura<br>El sistema guarda<br>la información<br>capturada en la<br>aplicación local | El usuario da clic<br>al botón de<br>guardar para<br>enviar votos a<br>central |
|   |       |                                                                                                    |                                        |                                                                                                    |                                                                                                    |                                                                                                    |                                                                                |
| 5 | 5.1.1 | las inconsistencias son<br>marcadas en el acta por<br>el usuario                                                                                                    | 22/03/2018                             | marcar la<br>inconsistencia<br>"sin acta"                                                                 | sin actas                                                                                                    | mostrar las<br>inconsistencias<br>"sin acta" guardada                                                                   |                                                                                |
| 5 | 5.1.2 | las inconsistencias son<br>marcadas en el acta por<br>el usuario                                                                                                    | 22/03/2018                             | marcar la<br>inconsistencia<br>"completament<br>e ilegible"                                               | Un acta<br>completamente<br>ilegible                                                                                                    | mostrar la<br>inconsistencia<br>"completamente<br>ilegible" guardada                                                    |                                                                                |

|   |       | las inconsistencias son<br>marcadas en el acta por |            | marcar la<br>inconsistencia<br>"completament |                             | mostrar la<br>inconsistencia "sin |  |
|---|-------|----------------------------------------------------|------------|----------------------------------------------|-----------------------------|-----------------------------------|--|
| 5 | 5.1.3 | el usuario                                         | 22/03/2018 | e sin dato"                                  | acta sin dato               | dato " guardada                   |  |
|   |       | . P                                                |            | mostrar el                                   |                             |                                   |  |
|   |       | se tiene un campo de                               |            | campo de texto                               | un acta con una             | mostrar las                       |  |
| E | E 1 / | texto disponible para                              | 22/02/2010 | para                                         |                             | observaciones                     |  |
| 5 | 5.1.4 | al cictoma dochabilita la                          | 22/03/2018 |                                              | Inconsistencia              | yualuauas                         |  |
|   |       | el Sisterilla de captura do                        |            | uesi apilia ia                               |                             |                                   |  |
|   |       | votos para los casos sin                           |            | paniana ue                                   | un acta con una             | nantalla de votos                 |  |
| 5 | 515   | acta ilegible sin dato                             | 22/03/2018 |                                              | inconsistencia              | deshabilitada                     |  |
|   | 01110 |                                                    | 22/00/2010 | marcar la                                    |                             |                                   |  |
|   |       |                                                    |            | inconsistencia                               |                             |                                   |  |
|   |       |                                                    |            | "parcialmente                                |                             |                                   |  |
|   |       |                                                    |            | ilegible" en el                              |                             | mostrar la                        |  |
|   |       | las inconsistencias son                            |            | campo de                                     | un acta                     | inconsistencia "                  |  |
|   |       | marcadas en el acta por                            |            | captura de                                   | parcialmente                | parcialmente                      |  |
| 5 | 5.1.6 | el usuario                                         | 22/03/2018 | votos                                        | ilegible                    | ilegible" guardada                |  |
|   |       |                                                    |            | marcar la                                    |                             |                                   |  |
|   |       |                                                    |            | inconsistencia                               |                             |                                   |  |
|   |       |                                                    |            | "parcialmente                                |                             |                                   |  |
|   |       | las inconsistensios con                            |            | sin dato" en el                              | un octo                     | mostrar la                        |  |
|   |       | las inconsistencias son                            |            | campo de                                     | un acia<br>parcialmonto cin | Inconsistencia                    |  |
| 5 | 517   | al usuario                                         | 22/03/2018 | votos                                        | dato                        | dato" quardada                    |  |
| 5 | J.1./ |                                                    | 2210312010 | mostrar el                                   |                             | uato guaruaua                     |  |
|   |       | el campo de votos tiene                            |            | campo de                                     | un acta con                 | mostrar la                        |  |
|   |       | un campo de selección                              |            | elección de las                              | inconsistencia n i          | inconsistencia                    |  |
| 5 | 5.1.8 | de inconsistencias                                 | 22/03/2018 | inconsistencias                              | o p.d.                      | guardada                          |  |

| 5 | 5.2.1   | las inconsistencias son<br>marcadas en el acta por<br>el sistema     | 22/03/2018      | el sistema<br>marcar la<br>inconsistencia<br>"excede la lista<br>nominal" | acta con exceso<br>de lista nominal<br>679    | el sistema muestra<br>la inconsistencia"<br>excede lista<br>nominal " guardada |  |
|---|---------|----------------------------------------------------------------------|-----------------|---------------------------------------------------------------------------|-----------------------------------------------|--------------------------------------------------------------------------------|--|
|   |         |                                                                      |                 |                                                                           |                                               |                                                                                |  |
| 6 | 6.1.1   | el usuario consulta el<br>estatus de captura y<br>envío de las actas |                 | el sistema<br>muestra los<br>estados de las<br>actas                      | acta guardada                                 | el sistema muestra<br>la información del<br>acta                               |  |
|   |         |                                                                      |                 |                                                                           |                                               |                                                                                |  |
| 7 | 1.1     | el ingreso mediante el<br>icono de la aplicación                     | 20/03/2018      | ingreso a la<br>aplicación                                                | ingreso de usuario                            | se muestra en<br>pantalla al número<br>telefónico                              |  |
| 7 | 1.2     | se muestra la pantalla el<br>ingreso al número<br>telefónico         | 20/03/2012<br>8 | mostrar la<br>pantalla de<br>ingreso                                      | ingresar a la<br>aplicación                   | el código de<br>verificación                                                   |  |
| 7 | 1.3     | envía al celular el<br>código de verificación                        | 20/03/2018      | enviar el<br>código de<br>verificación                                    | ingreso del<br>número telefónico              | introducción del<br>código en la<br>pantalla                                   |  |
| 7 | E 1.3.1 | no se recibe código de<br>verificación                               | 20/03/2018      | no llegada del<br>código de<br>verificación                               | código no llega                               | ponerse en<br>contacto con<br>soporte tecnico                                  |  |
| 7 | 1.4     | introducción del código<br>de parte del usuario                      | 20/03/2018      | introducción<br>del código de<br>verificación                             | el envío del<br>código al celular             | validación por<br>parte del sistema                                            |  |
| 7 | 1.5     | validación de la<br>información por parte<br>del sistema             | 20/03/2018      | validación de la<br>información<br>ingresada                              | introducción del<br>código de<br>verificación | descarga de la<br>base de datos de<br>casillas y<br>contiendas                 |  |

| 7  | 1.6  | descarga de la base de<br>datos de casillas y<br>contiendas por parte del<br>sistema | 20/03/2018 | descarga de<br>información de<br>casillas y<br>contiendas por<br>parte del<br>sistema | validación de la<br>información<br>ingresada                 | información<br>obtenida de la<br>base de datos     |                                                          |
|----|------|--------------------------------------------------------------------------------------|------------|---------------------------------------------------------------------------------------|--------------------------------------------------------------|----------------------------------------------------|----------------------------------------------------------|
|    |      |                                                                                      |            |                                                                                       |                                                              |                                                    |                                                          |
| 8  | 1.1  | Acceso al listado de casillas                                                        | 20/03/2018 | Acceder a la<br>lista                                                                 | Ingresar al sistema                                          | Entrar a la lista de casillas.                     |                                                          |
| 8  | 2.2  | Seleccionar la casilla                                                               | 20/03/2018 | Seleccionar casilla.                                                                  | Ingresado al<br>listado de casillas.                         | Elegir una casilla.                                |                                                          |
| 8  | 3.3  | Seleccionar la contienda                                                             | 20/03/2018 | Elegir una contienda.                                                                 | Elegido una casilla.                                         | Escoger contienda.                                 |                                                          |
|    |      |                                                                                      |            |                                                                                       |                                                              |                                                    |                                                          |
| 9  | 1.1  | Acceso al escáner de<br>QR                                                           | 20/03/2018 | Ingresar al escáner.                                                                  | Escogido una contienda.                                      | Escoger escáner<br>de QR.                          |                                                          |
| 9  | 2.2  | Escanear código con la aplicación                                                    | 20/03/2018 | Escanear<br>código.                                                                   | Elegido escáner<br>de QR.                                    | Digitalizar código.                                |                                                          |
|    |      |                                                                                      |            |                                                                                       |                                                              |                                                    |                                                          |
| 10 | 10.1 | Usuario selecciona<br>botón de capturar<br>imagen                                    | 20/03/2018 | Capturar el<br>acta mediante<br>la cámara del<br>teléfono móvil                       | Usuario<br>selecciona el<br>botón de captura<br>de imagen    | La aplicación abre<br>la cámara                    | Usuario identifica<br>el acta que se va<br>a digitalizar |
| 10 | 10.2 | Usuario toma fotografía<br>del acta                                                  | 20/03/2018 | Capturar el<br>acta mediante<br>la cámara del<br>teléfono móvil                       | Usuario toma<br>fotografía del acta                          | La aplicación toma<br>la fotografía del<br>acta    | Usuario identifica<br>el acta que se va<br>a digitalizar |
| 10 | 10.3 | Usuario deniega la<br>fotografía                                                     | 20/03/2018 | Capturar el<br>acta mediante<br>la cámara del<br>teléfono móvil                       | Usuario rechaza<br>la fotografía para<br>volver a capturarla | La aplicación<br>elimina la<br>fotografía del acta | Usuario identifica<br>el acta que se va<br>a digitalizar |

| 10 | 10.4 | Usuario guarda<br>fotografía del acta                                                   | 20/03/2018 | Capturar el<br>acta mediante<br>la cámara del<br>teléfono móvil               | Usuario<br>selecciona<br>guardar la captura<br>del acta | La aplicación<br>guarda la<br>fotografía del acta                              | Usuario identifica<br>el acta que se va<br>a digitalizar                                   |
|----|------|-----------------------------------------------------------------------------------------|------------|-------------------------------------------------------------------------------|---------------------------------------------------------|--------------------------------------------------------------------------------|--------------------------------------------------------------------------------------------|
|    |      |                                                                                         |            |                                                                               |                                                         |                                                                                |                                                                                            |
| 11 | 11 1 | Aplicación establece                                                                    | 20/03/2018 | El sistema<br>envía la<br>imagen<br>digitalizada al<br>CCV para su<br>captura | Imagen<br>digitalizada del<br>acta                      | Que se establezca<br>una conexión con<br>el sistema                            | Tener la imagen<br>digitalizada del<br>acta                                                |
| 11 | 11.2 | Aplicación no logra<br>establecer conexión con<br>el sistema                            | 20/03/2018 | El sistema<br>envía la<br>imagen<br>digitalizada al<br>CCV para su<br>captura | Imagen<br>digitalizada del<br>acta                      | Transferencia se<br>pone en status de<br>transmisión<br>pendiente              | Tener la imagen<br>digitalizada del<br>acta/Sin<br>conexión a<br>internet                  |
| 11 | 11.3 | Aplicación establece<br>conexión con el sistema<br>y transfiere el acta a la<br>central | 20/03/2018 | El sistema<br>envía la<br>imagen<br>digitalizada al<br>CCV para su<br>captura | Imagen<br>digitalizada del<br>acta                      | La aplicación envía<br>exitosamente el<br>acta a la central<br>para su captura | Tener la imagen<br>digitalizada del<br>acta/Tener una<br>conexión activa<br>con la central |
| 11 | 11.4 | La aplicación envía la<br>imagen digitalizada al<br>CCV para su captura                 | 20/03/2018 | El sistema<br>envía la<br>imagen<br>digitalizada al<br>CCV para su<br>captura | Imagen<br>digitalizada del<br>acta                      | Se actualice el<br>status de captura y<br>transmisión.                         | Tener la imagen<br>digitalizada del<br>acta                                                |
| 11 | 11.4 | imagen digitalizada al<br>CCV para su captura                                           | 20/03/2018 | CCV para su<br>captura                                                        | digitalizada del<br>acta                                | status de captura y<br>transmisión.                                            | digitalizada de<br>acta                                                                    |

| 12.1<br>Ingreso a<br>la<br>aplicació<br>n | La aplicación inicia correctamente           | 20-mar-18   | Ingreso a la<br>aplicación | Entrar a la<br>aplicación                                                                                                    | La aplicación<br>muestra pantalla<br>de inicio de sesión                    |                                                     |
|-------------------------------------------|----------------------------------------------|-------------|----------------------------|----------------------------------------------------------------------------------------------------|-----------------------------------------------------------------------------|-----------------------------------------------------|
|                                           |                                              |             |                            | Tratar de ingresar<br>sin agregar datos                                                                                         | Acceso denegado.<br>La pantalla de<br>inicio de sesión<br>aparece de nuevo. |                                                     |
|                                           |                                              |             |                            | Tratar de ingresar<br>con un nombre de<br>usuario y<br>contraseña<br>cualquiera                                                 | Acceso denegado.<br>La pantalla de<br>inicio de sesión<br>aparece de nuevo. |                                                     |
| 12.2                                      | El capturista puede<br>iniciar sesión con se | 21 mar 10   | Inicia da casión           | Tratar de ingresar<br>con poner solo el<br>nombre de<br>usuario: Captura1                                                       | Acceso denegado.<br>La pantalla de<br>inicio de sesión<br>aparece de nuevo. | estar registrado<br>en la base de<br>datos al igual |
| Inicio de<br>sesión                       | nombre de usuario y<br>contraseña            | 21-11101-10 |                            | Tratar de ingresar<br>con poner solo el<br>nombre deAcceso denegado.<br>La pantalla de<br>inicio de sesión<br>aparece de nuevo. | que su<br>contraseña. El<br>usuario debe<br>tener permisos                  |                                                     |
|                                           |                                              |             |                            | Tratar de ingresar<br>con poner solo la<br>contraseña del<br>usuario Captura1:<br>5N9S7L                                        | Acceso denegado.<br>La pantalla de<br>inicio de sesión<br>aparece de nuevo. | asiynauos.                                          |
|                                           |                                              |             |                            | Tratar de ingresar<br>con el nombre de<br>usuario incorrecto                                                                    | Acceso denegado.<br>La pantalla de                                          |                                                     |

|    |                         |                                    |           |                            | y contraseña del<br>usuario Captura1:<br>Capturador123                                                                 | inicio de sesión<br>aparece de nuevo.                                                                                                |  |
|----|-------------------------|------------------------------------|-----------|----------------------------|----------------------------------------------------------------------------------------------------|----------------------------------------------------------------------------------------------------|--|
|    |                         |                                    |           |                            | Tratar de ingresar<br>con el nombre de<br>usuario incorrecto<br>y contraseña del<br>usuario Captura6:<br>Capturador123 | Acceso denegado.<br>La pantalla de<br>inicio de sesión<br>aparece de nuevo.                                                          |  |
|    |                         |                                    |           |                            | Tratar de ingresar<br>con el nombre de<br>usuario Captura1<br>y contraseña<br>incorrecta: 12345                        | Acceso denegado.<br>La pantalla de<br>inicio de sesión<br>aparece de nuevo.                                                          |  |
|    |                         |                                    |           |                            | Tratar de ingresar<br>con el nombre de<br>usuario Captura6<br>y contraseña<br>incorrecta: 12345                        | Acceso denegado.<br>La pantalla de<br>inicio de sesión<br>aparece de nuevo.                                                          |  |
|    |                         |                                    |           |                            | Tratar de ingresar<br>con nombre de<br>usuario Captura1<br>y contraseña<br>correcta.                                   | Acceso permitido.<br>Se muestra<br>pantalla del<br>sistema con los<br>elementos<br>correspondientes a<br>los permisos de<br>usuario. |  |
|    |                         |                                    |           |                            |                                                                                                    |                                                                                                    |  |
| 12 | 12.1<br>Ingreso a<br>la | La aplicación inicia correctamente | 20-mar-18 | Ingreso a la<br>aplicación | Entrar a la<br>aplicación                                                                                              | La aplicación<br>muestra pantalla<br>de inicio de sesión                                                                             |  |

|                             |                                                            |           | 1                | 1                                                                                               |                                                                                                    |                                                                              |
|-----------------------------|------------------------------------------------------------|-----------|------------------|-------------------------------------------------------------------------------------------------|----------------------------------------------------------------------------------------------------|------------------------------------------------------------------------------|
| aplicació                   |                                                            |           |                  |                                                                                                 |                                                                                                    |                                                                              |
| <u> </u>                    |                                                            |           |                  | Tratar de ingresar<br>sin agregar datos                                                         | Acceso denegado.<br>La pantalla de<br>inicio de sesión<br>aparece de nuevo.                           |                                                                              |
|                             |                                                            |           |                  | Tratar de ingresar<br>con un nombre de<br>usuario y<br>contraseña<br>cualquiera                 | Acceso denegado.<br>La pantalla de<br>inicio de sesión<br>aparece de nuevo.                           |                                                                              |
|                             | El canturista nuodo                                        |           |                  | Tratar de ingresar<br>con poner solo el<br>nombre de<br>usuario: casilla9                       | Acceso denegado.<br>La pantalla de<br>inicio de sesión<br>aparece de nuevo.                           | El usuario debe<br>estar registrado<br>en la base de                         |
| 12.2<br>Inicio de<br>sesión | iniciar sesión con se<br>nombre de usuario y<br>contraseña | 21-mar-18 | Inicio de sesión | Tratar de ingresar<br>con poner solo la<br>contraseña del<br>usuario casilla9:<br>918U9P        | Acceso denegado.<br>La pantalla de<br>inicio de sesión<br>aparece de nuevo.                           | datos al igual<br>que su<br>contraseña. El<br>usuario debe<br>tener permisos |
|                             |                                                            |           |                  | Tratar de ingresar<br>con el nombre de<br>usuario Casilla9 y<br>contraseña<br>incorrecta: 12345 | Acceso denegado.<br>La pantalla de<br>inicio de sesión<br>aparece de nuevo.                           | asignados.                                                                   |
|                             |                                                            |           |                  | Tratar de ingresar<br>con nombre de<br>usuario casilla9 y<br>contraseña<br>correcta.            | Acceso permitido.<br>Se muestra<br>pantalla del<br>sistema con los<br>elementos<br>correspondientes a |                                                                              |

|                                                                 |        |                                                                                                    |            |                                                                                      |                                             | los permisos de<br>usuario.                                                                                            |                                                                                                    |
|-----------------------------------------------------------------|--------|----------------------------------------------------------------------------------------------------|------------|--------------------------------------------------------------------------------------|---------------------------------------------|----------------------------------------------------------------------------------------------------|----------------------------------------------------------------------------------------------------|
|                                                                 |        |                                                                                                    |            |                                                                                      |                                             |                                                                                                    |                                                                                                    |
| 13                                                              | 13.1   | El sistema permite<br>capturar votos y datos<br>del acta digitalizada.                                                   | 21/03/2018 | El usuario<br>captura un acta<br>nueva                                               | Captura de acta<br>nueva                    | No haber fallos al<br>momento de<br>realizar la captura                                                                | El usuario inicia<br>sesión<br>correctamente<br>en el sistema de<br>captura.                                                         |
| CASO<br>REALIZADO CON<br>LA<br>INCONSISTENCI<br>A DE "SIN ACTA" |        |                                                                                                    |            |                                                                                      |                                             |                                                                                                    |                                                                                                    |
| 13                                                              | 13.2.2 | El sistema entrega un<br>acta no capturada,<br>mostrando en la<br>pantalla imagen y<br>campos de captura<br>disponibles. | 21/03/2018 | El sistema<br>muestra los<br>campos de<br>captura<br>disponibles                     | Haber realizado<br>una solicitud de<br>acta | Se muestra los<br>campos de captura<br>disponible<br>correctamente                                                     | 1. El usuario<br>inicia sesión<br>correctamente<br>en el sistema de<br>captura. 2. Haber<br>solicitado<br>correctamente<br>un acta   |
| 13                                                              | 13.2.3 | El sistema no permite<br>modificar los campos de<br>votos sin antes haber<br>obtenido un acta                            | 21/03/2018 | El sistema<br>muestra los<br>campos<br>correctamente<br>y no permite<br>modificarlos | Haber realizado<br>una solicitud de<br>acta | Se muestran los<br>campos sin<br>embargo no debe<br>permitir capturar<br>datos dado que no<br>se cuenta con un<br>acta | 1. El usuario<br>inicia sesión<br>correctamente<br>en el sistema de<br>captura. 2. Haber<br>solicitado una<br>nueva acta sin<br>acta |

| 13 | 13.2.4 | El usuario captura los<br>votos y datos obtenidos<br>a partir de una captura<br>sin acta | 21/03/2018 | Se ingresan los<br>votos al<br>sistema al<br>momento de<br>capturar                                      | Haber realizado<br>una solicitud de<br>acta                                         | No permite la<br>captura de votos<br>dado que no se<br>cuenta con un acta | 1. El usuario<br>inicia sesión<br>correctamente<br>en el sistema de<br>captura. 2. Haber<br>solicitado<br>correctamente<br>un acta sin acta |
|----|--------|------------------------------------------------------------------------------------------|------------|----------------------------------------------------------------------------------------------------|-------------------------------------------------------------------------------------|---------------------------------------------------------------------------|----------------------------------------------------------------------------------------------------|
| 13 | 13.2.5 | El usuario captura los<br>votos y datos obtenidos<br>a partir de una captura<br>sin acta | 21/03/2018 | Se introducen<br>los datos<br>necesarios<br>para realizar<br>una captura de<br>acta                      | Haber realizado<br>una solicitud de<br>acta                                         | No permite la<br>captura de datos<br>dado que no se<br>cuenta con un acta | 1. El usuario<br>inicia sesión<br>correctamente<br>en el sistema de<br>captura. 2. Haber<br>solicitado<br>correctamente<br>un acta sin acta |
| 13 | 13.2.6 | El sistema envía la<br>captura del acta sin acta<br>correctamente                        | 21/03/2018 | El sistema<br>envía el acta<br>capturada<br>correctamente                                                | Haber realizado<br>una captura de<br>acta con la<br>inconsistencia de<br>"Sin Acta" | Enviarse el acta<br>capturada<br>correctamente                            | 1. El usuario<br>inicia sesión<br>correctamente<br>en el sistema de<br>captura. 2. Haber<br>solicitado<br>correctamente<br>un acta sin acta |
| 13 | 13.2.7 | El sistema guarda el<br>acta en el apartado "Sin<br>Acta"                                | 21/03/2018 | El sistema<br>guarda el acta<br>capturada con<br>la<br>inconsistencia<br>de "Sin Acta"<br>en el apartado | Haber realizado<br>una captura de<br>acta con la<br>inconsistencia de<br>"Sin Acta" | Se guarda<br>correctamente en<br>el sistema local                         | 1. El usuario<br>inicia sesión<br>correctamente<br>en el sistema de<br>captura. 2. Haber<br>solicitado                                      |

|                                               |        |                                                                                                    |            | de "Sin Acta<br>"correctamente                                                |                                                                      |                                                                                                    | correctamente<br>un acta sin acta                                                                                                  |
|-----------------------------------------------|--------|----------------------------------------------------------------------------------------------------|------------|-------------------------------------------------------------------------------|----------------------------------------------------------------------|----------------------------------------------------------------------------------------------------|----------------------------------------------------------------------------------------------------|
| CASO<br>REALIZADO CON<br>UNA ACTA<br>CORRECTA |        |                                                                                                    |            |                                                                               |                                                                      |                                                                                                    |                                                                                                    |
| 13                                            | 13.3.1 | El sistema muestra una<br>un acta capturada, se<br>muestra en la pantalla<br>imagen y campos de<br>captura disponible | 21/03/2018 | El sistema<br>muestra los<br>campos<br>habilitados                            | Haber realizado la<br>solicitud de un<br>acta y haberla<br>escaneado | Se muestran<br>correctamente los<br>campos y se<br>muestran<br>habilitadas ya que<br>es de<br>inconsistencia<br>"Correcta" | 1. El usuario<br>inicia sesión<br>correctamente<br>en el sistema de<br>captura. 2. Haber<br>solicitado<br>correctamente<br>un acta |
| 13                                            | 13.3.2 | El usuario captura los<br>votos con números<br>fraccionarios                                                          | 21/03/2018 | Introducir datos<br>del tipo<br>fraccionario a<br>manera de<br>causar un erro | Se introducen<br>valores<br>fraccionarios que<br>debe ser inválidos  | No permitir el tipo<br>de datos, dado que<br>no son los<br>adecuados                                                       | 1. El usuario<br>inicia sesión<br>correctamente<br>en el sistema de<br>captura. 2. Haber<br>solicitado<br>correctamente<br>un acta |
| 13                                            | 13.3.3 | El sistema guarda los<br>datos                                                                                        | 21/03/2018 | El usuario<br>guardar los<br>datos<br>introducidos                            | Guardar los datos                                                    | Los datos se<br>guardan de la<br>manera correcta                                                                           | Haber solicitado<br>y capturado los<br>votos y datos<br>requeridos<br>(algunos de<br>manera erróneo).                              |
| 13                                            | 13.3.4 | La suma de votos calculada por el sistema                                                                             | 21/03/2018 | El sistema no<br>marca la                                                     | Introducir la<br>cantidad errónea                                    | El sistema marca error dado que el                                                                                         | Haber solicitado<br>y capturado los                                                                                                |

|    |        | excede la lista nominal<br>asignada a esa casilla                                                       |            | inconsistencia<br>"Excede la lista<br>nominal"                                                         | de la lista nominal<br>total                                                                        | dato no coincide<br>error                                                             | votos y datos<br>requeridos.                                                                                             |
|----|--------|----------------------------------------------------------------------------------------------------|------------|----------------------------------------------------------------------------------------------------|----------------------------------------------------------------------------------------------------|---------------------------------------------------------------------------------------|----------------------------------------------------------------------------------------------------|
| 13 | 13.3.5 | El sistema suma los<br>votos introducidos y se<br>muestra en los votos<br>totales de manera<br>correcta | 21/03/2018 | El sistema<br>suma los votos<br>torales<br>introducidos de<br>manera<br>correcta                       | introducir datos<br>aleatorios                                                                      | El sistema suma<br>automáticamente<br>los datos de los<br>votos introducidos          | Haber solicitado<br>y capturado los<br>votos.                                                                            |
| 13 | 13.4   | Se introducen fechas<br>erróneas en el sistema<br>al momento de realizar<br>la captura                  | 21/03/2018 | Introducir una<br>fecha errónea<br>en el campo de<br>fecha de<br>captura.                              | Haber realizado<br>una solicitud de<br>acta                                                         | No permitir fechas<br>anteriores ni<br>superiores a la del<br>sistema                 | 1. El usuario<br>inicia sesión<br>correctamente<br>en le sistema de<br>captura. 2. Haber<br>solicitado una<br>nueva acta |
|    | 13.5   | Se introducen horas<br>erróneas al sistema                                                              | 21/03/2018 | Introducir una<br>hora errónea<br>en el campo de<br>fecha de<br>captura.                               | Haber realizado<br>una solicitud de<br>acta                                                         | No permitir fechas<br>anteriores ni<br>superiores a la del<br>sistema                 | 1. El usuario<br>inicia sesión<br>correctamente<br>en le sistema de<br>captura. 2. Haber<br>solicitado una<br>nueva acta |
| 13 | 13.6   | Se dejan vacía un<br>campo de votos por<br>partido y no se marca<br>con la incidencia de "Sin<br>Dato"  | 21/03/2018 | Se deja vacía<br>un campo de<br>un partido<br>político sin<br>marcar la<br>incidencia de<br>"Sin Dato" | Se deja vacía un<br>campo de un<br>partido político sin<br>marcar la<br>incidencia de "Sin<br>Dato" | No debe permitir<br>dejar vacío el<br>campo sin marcar<br>la incidencia<br>mencionada | Haber solicitado<br>y capturado los<br>votos y datos<br>requeridos.                                                      |
|    |        |                                                                                                    |            |                                                                                                    |                                                                                                    |                                                                                       |                                                                                                    |

| 13 | 13.6   | El sistema nuestra<br>nuevamente los campos<br>de captura en blanco<br>para una segunda<br>captura | 21/03/2018 | El sistema<br>inicializa<br>nuevamente<br>con ningún<br>valor para una<br>nueva captura | Terminar una<br>captura<br>correctamente e<br>inicializar el<br>proceso<br>nuevamente.                       | Inicializar los<br>valores en ceros o<br>nulos para una<br>nueva captura. | 1. El usuario<br>inicia sesión<br>correctamente<br>en el sistema de<br>captura. 2.<br>Terminar una<br>captura<br>correctamente e<br>inicializar uno<br>nuevo. |
|----|--------|----------------------------------------------------------------------------------------------------|------------|-----------------------------------------------------------------------------------------|----------------------------------------------------------------------------------------------------|---------------------------------------------------------------------------|----------------------------------------------------------------------------------------------------|
| 13 | 13.7   | El sistema nuevamente<br>guarda el segundo<br>conteo                                               | 21/03/2018 | El usuario<br>guardar los<br>datos<br>introducidos<br>del segundo<br>conteo             | Guardar los datos<br>capturados                                                                              | Los datos se<br>guardan de la<br>manera correcta                          | Haber solicitado<br>y capturado los<br>votos y datos<br>requeridos.                                                                                           |
| 13 | 13.7   | El sistema gurdo<br>información de acta en<br>base de datos                                        | 21/03/2018 | El sistema<br>guarda la<br>información en<br>la base de<br>datos                        | Haber realizado<br>una captura y<br>guardar los datos<br>para que sean<br>almacenados en<br>la base de datos | El sistema debe<br>guardar con éxito<br>los datos en la<br>base de datos  | Guardar la<br>información<br>capturada.                                                                                                    |
|    |        |                                                                                                    |            |                                                                                         |                                                                                                    |                                                                           |                                                                                                    |
| 13 | 13.1   | El sistema permite<br>capturar votos y datos<br>del acta digitalizada.                             | 16/04/2018 | El usuario<br>captura un acta<br>nueva                                                  | Captura de acta<br>nueva                                                                                     | No haber fallos al<br>momento de<br>realizar la captura                   | El usuario inicia<br>sesión<br>correctamente<br>en el sistema de<br>captura.                                                                                  |
| 13 | 13.1.2 | El sistema permite<br>obtener un acta al                                                           | 16/04/2018 | El usuario<br>solicita unan<br>un acta                                                  | Se solicita una<br>nueva acta con la                                                                         | Obtener el acta de<br>manea correcta                                      | El usuario inicia<br>sesión<br>correctamente                                                                                                    |

|    |        | presionar "Traer nueva<br>Acta"                                                                               |            |                                                                                       | opción "Traer<br>nueva Acta"                                                                  |                                                                     | en el sistema de captura.                                                                                                    |
|----|--------|----------------------------------------------------------------------------------------------------|------------|---------------------------------------------------------------------------------------|-----------------------------------------------------------------------------------------------|---------------------------------------------------------------------|----------------------------------------------------------------------------------------------------|
|    |        |                                                                                                    |            |                                                                                       |                                                                                               |                                                                     |                                                                                                    |
| 13 | 13.2   | Se introduce una fecha correctamente                                                                          | 16/04/2018 | Se obtiene un<br>acta nueva y<br>se introduce la<br>fecha                             | Se selecciona la<br>fecha desde el<br>calendario que se<br>despliega                          | No marcar ningún<br>error dado que es<br>sugerido por el<br>sistema | El usuario iniciar<br>sesión y manda<br>a traer una<br>nueva acta                                                                   |
| 13 | 13.2.1 | Se introducen números<br>aleatorio en el apartado<br>fecha                                                    | 17/04/2018 | Se introducen<br>números<br>aleatorio en el<br>apartado de la<br>fecha                | Se introducen<br>números<br>aleatorios                                                        | No permitir el<br>acceso o aparecer<br>una restricción              | El usuario iniciar<br>sesión y manda<br>a traer una<br>nueva acta                                                                   |
| 13 | 13.3   | Se introduce una hora de manera correcta                                                                      | 17/04/2018 | Se introduce<br>una hora                                                              | Se selecciona una<br>hora de las que<br>proporciona el<br>sistema                             | No haber<br>inconveniencias                                         | El usuario iniciar<br>sesión y manda<br>a traer una<br>nueva acta                                                                   |
| 13 | 13.4   | Se introducen datos<br>numéricos a los campos<br>de datos del acta                                            | 17/04/2018 | Se introducen<br>números y se<br>intentan<br>introducir otro<br>tipo de<br>caracteres | Se introducen<br>números y<br>también se<br>intentan introducir<br>otro tipo de<br>caracteres | Solo permitir<br>números y no otro<br>tipo de dato                  | El usuario iniciar<br>sesión y manda<br>a traer una<br>nueva acta                                                                   |
| 13 | 13.5   | Se marca el estatus del<br>acta como "Excede lista<br>nominal" y no permitir<br>introducir datos al<br>conteo | 17/04/2018 | No permitir la<br>introducción de<br>datos en la<br>sección de<br>conteo              | Intentar introducir<br>datos en los<br>apartados de<br>captura de votos                       | No permitir la<br>introducción de<br>datos                          | El usuario iniciar<br>sesión, manda a<br>traer una nueva<br>acta y marcar el<br>acta con estatus<br>de "Excede la<br>lista nominal" |
| 13 | 13.6   | Se marca el estatus del acta como "Correcta" y                                                                | 17/04/2018 | Se introducen datos del tipo                                                          | Se introducen<br>números y                                                                    | No permitir la<br>introducción de                                   | El usuario iniciar sesión, manda a                                                                                                  |

|    |        | permitir introducir datos<br>numéricos al conteo                                                                                                |            | numérico en<br>los apartados<br>de captura de<br>votos e intentar<br>introducir otro<br>tipo de datos    | también se<br>intentan introducir<br>otro tipo de<br>caracteres   | datos que no sean<br>del tipo numérico                                                | traer una nueva<br>acta y marcar el<br>acta con estatus<br>de "Correcta"                     |
|----|--------|----------------------------------------------------------------------------------------------------|------------|----------------------------------------------------------------------------------------------------|-------------------------------------------------------------------|---------------------------------------------------------------------------------------|----------------------------------------------------------------------------------------------|
| 13 | 13.6.1 | Se marca el estatus del<br>acta como "Correcta" y<br>no permitir introducir<br>datos numéricos al<br>conteo con la<br>inconsistencia "llegible" | 17/04/2018 | No permitir la<br>captura de<br>votos en la<br>sección<br>marcada con la<br>inconsistencia<br>"Ilegible" | Se intenta<br>introducir datos<br>sin obtener<br>resultado        | No permitir la<br>introducción de<br>datos de ningún<br>tipo                          | Marcar una<br>sección de la<br>captura de votos<br>con la<br>inconsistencia de<br>"Ilegible" |
| 13 | 13.7   | No permitir la captura<br>del acta si los datos no<br>coinciden                                                                                 | 17/04/2018 | No permitir la<br>captura de<br>actas si los<br>datos no<br>coinciden con<br>la captura 1                | Se introducen<br>otros datos que no<br>corresponden al<br>acta    | No permitir la<br>captura 2 y marcar<br>o mostrar una<br>advertencia del<br>incidente | Introducir otros<br>datos que no<br>corresponden al<br>acta                                  |
| 13 | 13.8   | El acta se capturada se<br>envía con éxito                                                                                                    | 17/04/2018 | El acta<br>capturada se<br>envía<br>correctamente<br>después de<br>realizar la<br>captura 2 con<br>éxito | Se capturan los<br>datos del acta y la<br>captura de los<br>votos | El acta se envía de<br>manera correcta                                                | Realizado la<br>captura de los<br>datos del acta y<br>de los cotos de<br>manera correcta     |
|    |        |                                                                                                    |            |                                                                                                    |                                                                   |                                                                                       |                                                                                              |
| 14 | 14.1   | permitir al usuario<br>marcar inconsistencias                                                                                                   | 20/03/2018 | el sistema<br>debe permitir al<br>usuario marcar                                                         | 14.1.1 El usuario<br>encuentra una<br>inconsistencia              | El acta marcada<br>con inconsistencia<br>pasa todos los                               |                                                                                              |

|    |      |                        |            | la<br>inconsistencia<br>del acta<br>completa en<br>casos donde<br>se aplique, o<br>permitir marcar<br>inconsistencia<br>únicamente en<br>el o los<br>campos de<br>voto que<br>muestren<br>inconsistencia                                   |                                                                                                    | campos de votos<br>en cero                                                                                     |  |
|----|------|------------------------|------------|----------------------------------------------------------------------------------------------------|----------------------------------------------------------------------------------------------------|----------------------------------------------------------------------------------------------------|--|
|    |      | permitir al usuario    |            | el sistema<br>debe permitir al<br>usuario marcar<br>la<br>inconsistencia<br>del acta<br>completa en<br>casos donde<br>se aplique, o<br>permitir marcar<br>inconsistencia<br>únicamente en<br>el o los<br>campos de<br>voto que<br>muestren | 14.1.2 El usuario<br>marca la<br>inconsistencia en<br>el acta completa,<br>o en el campo de<br>votos donde se | el campo de votos<br>marcado con<br>inconsistencia<br>pasa en cero y los<br>de más pasan con<br>el dato que se |  |
| 14 | 14.1 | marcar inconsistencias | 20/03/2018 | inconsistencia                                                                                                    | presenta                                                                                                    | capturo                                                                                                    |  |

| 14 | 14.2 | la suma de votos<br>calculada | 20/03/2018 | el voto<br>calculado por<br>el sistema<br>excede la lista<br>nomina                                 | 14.2.1 votos       | se debe marcar<br>con la<br>inconsistencia<br>"excede lista<br>nominal" de forma<br>automática |  |
|----|------|-------------------------------|------------|----------------------------------------------------------------------------------------------------|--------------------|------------------------------------------------------------------------------------------------|--|
|    |      |                               |            | solo debe<br>permitir el<br>campo vacío<br>de votos por<br>partido en el                            |                    | mostrar                                                                                        |  |
| 14 | 14.2 | los votos ingresados          | 20/03/2018 | lipo de<br>inconsistencia                                                                           | 14.2.2 ningún dato | Inconsistencia sin<br>dato"                                                                    |  |
| 17 | 17.2 | validar campos de votos       | 20/03/2010 | Inconsistencia                                                                                      | 14.2.2 milgun dato | duto                                                                                           |  |
| 14 | 14.2 | en cero                       | 20/03/2018 |                                                                                                    |                    |                                                                                                |  |
|    |      | proceso de validación         |            | permite al<br>usuario<br>verificar la<br>información de<br>la imagen del<br>acta y de la<br>captura | 14.3.1 datos del   | el acta ya no pasa<br>por el segundo<br>proceso y es<br>enviada al módulo                      |  |
| 14 | 14.3 | de acta                       | 20/03/2018 | coincida                                                                                            | acta               | de publicación                                                                                 |  |
|    |      | proceso de validación         |            | permite<br>corregir al<br>usuario la<br>información<br>incorrecta que<br>se haya<br>detectado en el | 14.3.1 datos del   | permite corregir el<br>acta y una vez<br>corregida se envía                                    |  |
|    | 14.3 | de acta                       | 20/03/2018 | primer proceso                                                                                      | acta               | a publicación                                                                                  |  |

|    |      |                                                                                                    |            | y una vez<br>corregida<br>puede ser<br>enviada a<br>publicación                                                      |                                                                                                    |                                                                                                    |                                                                                                    |
|----|------|----------------------------------------------------------------------------------------------------|------------|----------------------------------------------------------------------------------------------------|----------------------------------------------------------------------------------------------------|----------------------------------------------------------------------------------------------------|----------------------------------------------------------------------------------------------------|
| 14 | 14.4 | Refrescar la página en<br>caso de pérdida de<br>internet                                                                                                    | 16/04/2018 | al refrescar la<br>página debe<br>mostrar alguna<br>advertencia<br>sobre la<br>posible pérdida<br>de datos           | 14.4.1 acta                                                                                           | recibir una<br>advertencia,<br>indicando que si<br>está seguro de<br>querer refrescar la<br>pagina      |                                                                                                    |
|    |      |                                                                                                    |            |                                                                                                    |                                                                                                    |                                                                                                    |                                                                                                    |
| 15 | 15.1 | El sistema muestra la<br>imagen del acta, los<br>votos e información<br>capturada a partir de la<br>acción de solicitud de<br>acta por parte del<br>usuario. | 21/03/2018 | Revisar que la<br>información<br>capturada<br>coincida con<br>los datos que<br>vienen en el<br>acta<br>digitalizada. | Solicitar un acta<br>mediante un<br>botón, sin haber<br>capturado ninguna<br>acta                     | No debe mostrar la<br>imagen del acta y<br>la información<br>guardada por el<br>programa de<br>captura. | No debe mostrar<br>actas que ya han<br>sido validadas o<br>estén siendo<br>validadas por<br>otro usuario. |
| 15 | 15.1 | El sistema muestra la<br>imagen del acta, los<br>votos e información<br>capturada a partir de la<br>acción de solicitud de<br>acta por parte del<br>usuario. | 21/03/2018 | Revisar que la<br>información<br>capturada<br>coincida con<br>los datos que<br>vienen en el<br>acta<br>digitalizada. | Solicitar un acta<br>mediante un<br>botón, cuando ya<br>se haya capturado<br>un acta en el<br>sistema | Mostrar la imagen<br>del acta y la<br>información<br>guardada por el<br>programa de<br>captura.         | No debe mostrar<br>actas que ya han<br>sido validadas o<br>estén siendo<br>validadas por<br>otro usuario. |

| 15 | 15.2 | Anomalías en la página,<br>entrando con la cuenta<br>del validador 1                                                                                         | 21/03/2018 | Revisar que la<br>información<br>capturada<br>coincida con<br>los datos que<br>vienen en el<br>acta<br>digitalizada. | El validador trae<br>un acta en la<br>página y al no<br>tener internet<br>refresca la pagina | Al momento de<br>cargar o refrescar<br>la página que me<br>muestre la misma<br>imagen que traje<br>del sistema,<br>cuando se haya<br>realizado la<br>acción. |                                                                                                    |
|----|------|----------------------------------------------------------------------------------------------------|------------|----------------------------------------------------------------------------------------------------|----------------------------------------------------------------------------------------------|----------------------------------------------------------------------------------------------------|----------------------------------------------------------------------------------------------------|
|    |      |                                                                                                    |            |                                                                                                    |                                                                                              |                                                                                                    |                                                                                                    |
| 16 | 16.1 | Validar que si hay<br>inconsistencias se<br>pueda solicitar segunda<br>revisión                                                                              | 21/03/2018 | Denegar Actas<br>El usuario                                                                                          | Que exista un<br>acta revisada por<br>el capturista y que<br>contiene errores                | Mostrar en la<br>segunda validación<br>el acta y no en el<br>sitio<br>Se debe mostrar                                                                        | Que exista el<br>acta capturada                                                                                                    |
| 16 | 16.2 | El usuario encuentra<br>inconsistencias o<br>información capturada<br>de manera incorrecta                                                                   | 21/03/2018 | manda el acta<br>a segunda<br>validación<br>mediante el<br>botón denegar                                             |                                                                                              | en la segunda<br>validación todas<br>las actas<br>denegadas y no en<br>el sitio                                                                              |                                                                                                    |
|    |      |                                                                                                    |            |                                                                                                    |                                                                                              |                                                                                                    |                                                                                                    |
| 17 | 17.1 | El sistema muestra la<br>imagen del acta, los<br>votos e información<br>capturada a partir de la<br>acción de solicitud de<br>acta por parte del<br>usuario. | 21/03/2018 | Revisar que la<br>información<br>capturada<br>coincida con<br>los datos que<br>vienen en el<br>acta<br>digitalizada. | Solicitar un acta<br>mediante un<br>botón, sin haber<br>pasado por el<br>validador 1         | No debe mostrar la<br>imagen del acta y<br>la información<br>guardada, porque<br>no ha pasado por<br>el validador 1                                          | No debe mostrar<br>actas que ya han<br>sido validadas o<br>estén siendo<br>validadas por<br>otro usuario y<br>que hayan<br>pasado por el<br>validador 1 |

| 17 | 17.1   | El sistema muestra la<br>imagen del acta, los<br>votos e información<br>capturada a partir de la<br>acción de solicitud de<br>acta por parte del<br>usuario. | 21/03/2018 | Revisar que la<br>información<br>capturada<br>coincida con<br>los datos que<br>vienen en el<br>acta<br>digitalizada. | Solicitar un acta<br>mediante un<br>botón, cuando ya<br>se denegado un<br>acta en el sistema<br>por el validador 1 | Mostrar la imagen<br>del acta y la<br>información<br>guardada que el<br>validador 1 denegó                                                                | No debe mostrar<br>actas que ya han<br>sido validadas o<br>estén siendo<br>validadas por<br>otro usuario y<br>que hayan<br>pasado por el<br>validador 1 |
|----|--------|----------------------------------------------------------------------------------------------------|------------|----------------------------------------------------------------------------------------------------|----------------------------------------------------------------------------------------------------|----------------------------------------------------------------------------------------------------|----------------------------------------------------------------------------------------------------|
| 17 | 17.2   | Anomalías en la página,<br>entrando con la cuenta<br>del validador 2                                                                                         | 21/03/2018 | Revisar que la<br>información<br>capturada<br>coincida con<br>los datos que<br>vienen en el<br>acta<br>digitalizada. | El validador trae<br>un acta en la<br>página y al no<br>tener internet<br>refresca la pagina                       | Al momento de<br>cargar o refrescar<br>la página que me<br>muestre la misma<br>imagen que traje<br>del sistema,<br>cuando se haya<br>realizado la acción. |                                                                                                    |
|    |        |                                                                                                    |            |                                                                                                    |                                                                                                    |                                                                                                    |                                                                                                    |
| 18 | 18.1   | El sistema permite al<br>usuario modificar la<br>información incorrecta                                                                                      | 21/03/2018 | El usuario edita<br>las actas                                                                                        | El usuario da clic<br>el botón de<br>"Habilitar<br>modificación"                                                   | El sistema habilita<br>los campos para<br>edición                                                                                                    | El usuario ha<br>solicitado El<br>acta.<br>El usuario ha<br>detectado los<br>datos<br>incorrectos.                                                      |
| 18 | 18.2.1 | El sistema permite al<br>usuario modificar la<br>información incorrecta                                                                                      | 23/03/2018 | El usuario edita<br>las actas                                                                                        | El usuario<br>modifica la<br>información y<br>guarda                                                               | Las actas se<br>guardan en la base<br>de datos con la<br>nueva información                                                                                | El usuario ha<br>solicitado El<br>acta.<br>El usuario ha<br>detectado los                                                                               |

|    |        |                                                                         |            |                               |                                                       |                                                                                                    | datos<br>incorrectos.                                                                              |
|----|--------|-------------------------------------------------------------------------|------------|-------------------------------|-------------------------------------------------------|----------------------------------------------------------------------------------------------------|----------------------------------------------------------------------------------------------------|
| 18 | 18.2.2 | El sistema permite al<br>usuario modificar la<br>información incorrecta | 24/03/2018 | El usuario edita<br>las actas | El usuario<br>modifica la<br>información y<br>guarda  | El acta guardada<br>debe mostrarse en<br>el sitio web                                                                     | El usuario ha<br>solicitado El<br>acta.<br>El usuario ha<br>detectado los<br>datos<br>incorrectos. |
| 18 | 18.2.3 | El sistema permite al<br>usuario modificar la<br>información incorrecta | 25/03/2018 | El usuario edita<br>las actas | El usuario<br>modifica la<br>información y<br>guarda  | La información<br>guardada debe<br>coincidir con la que<br>se muestra en el<br>sitio de publicación<br>de resultados      | El usuario ha<br>solicitado El<br>acta.<br>El usuario ha<br>detectado los<br>datos<br>incorrectos. |
| 18 | 18.3   | El sistema permite al<br>usuario modificar la<br>información incorrecta | 26/03/2018 | El usuario edita<br>las actas | El usuario no ha<br>solicitado un acta                | Todos los botones<br>y casillas se<br>encuentran<br>deshabilitados<br>excepto el botón<br>"Traer nueva acta"<br>y "Salir" | El usuario ha<br>solicitado El<br>acta.<br>El usuario ha<br>detectado los<br>datos<br>incorrectos. |
| 18 | 18.4   | El sistema permite al<br>usuario modificar la<br>información incorrecta | 27/03/2018 | El usuario edita<br>las actas | Se trae una nueva<br>acta y la pagina<br>se actualiza | El acta que se trae<br>se sigue<br>mostrando en la<br>pagina                                                              | El usuario ha<br>solicitado El<br>acta.<br>El usuario ha<br>detectado los<br>datos<br>incorrectos. |

| 18 | 18.5   | El sistema permite al<br>usuario modificar la<br>información incorrecta                                  | 22/03/2018 | El usuario edita<br>las actas                            | El usuario<br>modifica las actas<br>colocando en el<br>apartado del:<br>PAN: clic en<br>"Ilegible"<br>PRI: clic en<br>"Ilegible"<br>PRD: 20<br>PT: Ilegible<br>Verde: Sin dato<br>Nueva Alianza:<br>Morena: 20<br>Nulos: 0<br>y presiona el<br>botón "Guardar" | Los datos se<br>guardan y se<br>notifica que los<br>datos han sido<br>guardados<br>correctamente                     | El usuario ha<br>solicitado El<br>acta.<br>El usuario ha<br>detectado los<br>datos<br>incorrectos.                  |
|----|--------|----------------------------------------------------------------------------------------------------|------------|----------------------------------------------------------|----------------------------------------------------------------------------------------------------|----------------------------------------------------------------------------------------------------|----------------------------------------------------------------------------------------------------|
| 18 | 18.6   | El sistema permite al<br>usuario modificar la<br>información incorrecta                                  | 23/03/2018 | El usuario edita<br>las actas                            | Se trae un acta y<br>esta se reinicia                                                                                                    | El acta se<br>mantiene en la<br>página o bien se<br>reinicia.                                                        | El usuario ha<br>solicitado El<br>acta.<br>El usuario ha<br>detectado los<br>datos<br>incorrectos.                  |
|    |        |                                                                                                    |            |                                                          |                                                                                                    |                                                                                                    |                                                                                                    |
| 19 | 19.1.1 | El sistema permite al<br>usuario volver a<br>capturar el acta en caso<br>de que este mal<br>identificada | 25/03/2018 | Reiniciar el<br>acta para ser<br>capturada<br>nuevamente | Se produce un<br>evento (clic al<br>botón) de reinicio<br>de acta                                                                                                    | Aparece mensaje<br>de confirmación de<br>reinicio de acta<br>que contiene dos<br>opciones, "Cerrar"<br>y "Reiniciar" | El acta debe de<br>estar disponible<br>para ser<br>capturada y el<br>usuario ha<br>detectado que el<br>acta ha sido |

|    |        |                                                                                                    |            |                                                          |                                                                              |                                                                                         | identificada de<br>manera<br>incorrecta.                                                                                                    |
|----|--------|----------------------------------------------------------------------------------------------------|------------|----------------------------------------------------------|------------------------------------------------------------------------------|-----------------------------------------------------------------------------------------|----------------------------------------------------------------------------------------------------|
| 19 | 19.1.2 | El sistema permite al<br>usuario volver a<br>capturar el acta en caso<br>de que este mal<br>identificada | 25/03/2018 | Reiniciar el<br>acta para ser<br>capturada<br>nuevamente | Se produce<br>evento (clic al<br>botón) "Cerrar"                             | Desaparece<br>mensaje sin hacer<br>modificaciones al<br>acta                            | El acta debe de<br>estar disponible<br>para ser<br>capturada y el<br>usuario ha<br>detectado que el<br>acta ha sido<br>identificada de<br>manera<br>incorrecta. |
| 19 | 19.1.4 | El sistema permite al<br>usuario volver a<br>capturar el acta en caso<br>de que este mal<br>identificada | 25/03/2018 | Reiniciar el<br>acta para ser<br>capturada<br>nuevamente | Se produce<br>evento (clic al<br>botón) "Reiniciar"                          | El acta regresa a<br>los capturistas<br>para su reingreso<br>con los registros<br>en 0. | El acta debe de<br>estar disponible<br>para ser<br>capturada y el<br>usuario ha<br>detectado que el<br>acta ha sido<br>identificada de<br>manera<br>incorrecta. |
| 19 | 19.1.5 | El sistema permite al<br>usuario volver a<br>capturar el acta en caso<br>de que este mal<br>identificada | 25/03/2018 | Reiniciar el<br>acta para ser<br>capturada<br>nuevamente | Se validan si en<br>todos los casos<br>anteriores el acta<br>está disponible | Reinicia el status<br>de la captura                                                     | El acta debe de<br>estar disponible<br>para ser<br>capturada y el<br>usuario ha<br>detectado que el<br>acta ha sido<br>identificada de                          |

|    |        |                                                                                                    |            |                                                          |                                                                             |                                                                                                    | manera<br>incorrecta.                                                                                                    |
|----|--------|----------------------------------------------------------------------------------------------------|------------|----------------------------------------------------------|-----------------------------------------------------------------------------|----------------------------------------------------------------------------------------------------|----------------------------------------------------------------------------------------------------|
| 19 | 19.1.6 | El sistema permite al<br>usuario volver a<br>capturar el acta en caso<br>de que este mal<br>identificada | 25/03/2018 | Reiniciar el<br>acta para ser<br>capturada<br>nuevamente | Se valida si en<br>todos los casos<br>anteriores el acta<br>está disponible | Se notifica un error                                                                                   | El acta debe de<br>estar disponible<br>para ser<br>capturada y el<br>usuario ha<br>detectado que el<br>acta ha sido<br>identificada de<br>manera<br>incorrecta. |
|    |        |                                                                                                    |            |                                                          |                                                                             |                                                                                                    |                                                                                                    |
| 20 | 20.1   | El sistema permite al<br>usuario marcar el acta<br>con inconsistencia.                                   | 21/03/2013 | Marcar acta.                                             | El usuario marcar<br>un acta con<br>inconsistencia.                         | Se muestran<br>opciones para<br>marcar las<br>inconsistencias.                                         | El usuario ha<br>solicitado el acta.<br>El usuario ha<br>detectado<br>inconsistencias<br>que no fueron<br>señaladas en la<br>captura.                           |
| 20 | 20.2   | El sistema actualiza la<br>información del acta y<br>cambia su status a<br>validada correcta.            | 22/03/2013 | Actualizar<br>información del<br>acta.                   | El usuario<br>presiona el botón<br>para guardar el<br>acta.                 | Se muestra la<br>Información<br>actualizada. Status<br>debe visualizarse<br>como validada<br>correcta. | El usuario ha<br>solicitado el acta.<br>El usuario ha<br>detectado<br>inconsistencias<br>que no fueron<br>señaladas en la<br>captura.                           |
|    |        |                                                                                                    |            |                                                          |                                                                             |                                                                                                    |                                                                                                    |